## **Accepting Financial Aid in the Student Portal**

|                                                                                                    | <b>My Awar</b>                                            | d Letter                        | •                 |                                                  |                |                     |                            |
|----------------------------------------------------------------------------------------------------|-----------------------------------------------------------|---------------------------------|-------------------|--------------------------------------------------|----------------|---------------------|----------------------------|
| Campus Info                                                                                                    |                                                           |                                 |                   |                                                  |                |                     |                            |
| Online Application                                                                                                 |                                                           |                                 |                   |                                                  |                |                     |                            |
| Academics                                                                                                    |                                                           |                                 |                   |                                                  |                |                     |                            |
| My Profile                                                                                                    |                                                           |                                 | Select Enrollment | 202324SPRING                                     | 2 SCHS         |                     | ~                          |
|                                                                                                    |                                                           |                                 |                   |                                                  |                |                     |                            |
| Message Center                                                                                                    | Award Letters                                             |                                 |                   |                                                  |                |                     |                            |
| Message Center<br>My Finances                                                                                      | Award Letters                                             |                                 |                   |                                                  |                | Need Help II        | nderstanding Your Award L  |
| Message Center<br>My Finances<br><b>My Financial Aid</b>                                                           | Award Letters                                             |                                 |                   |                                                  |                | <u>Need Help Ur</u> | nderstanding Your Award Le |
| Message Center<br>My Finances<br>My Financial Aid<br>Award Letter                                                  | Award Letters                                             | 5                               |                   |                                                  |                | <u>Need Help Ur</u> | nderstanding Your Award Le |
| Aussage Center<br>Ay Finances<br>Ay Financial Aid<br>Award Letter                                                  | Award Letters Showing 1 to 1 of 1 entries Academic Year   | s Description                   |                   | 🔅 Status                                         |                | Need Help Ur        | nderstanding Your Award Le |
| Message Center<br>My Finances<br>My Financial Aid<br>Award Letter<br>For Sin<br>Entrance Counseling                | Award Letters Showing 1 to 1 of 1 entries Academic Year 1 | 5 Description<br>3/18/2024 - 17 | 2/13/2024         | <ul> <li>\$tatus</li> <li>06 - Publit</li> </ul> | shed to Portal | Need Help Ur        | Award Details              |
| Message Center<br>My Finances<br>My Financial Aid<br>Award Letter<br>FAUSH<br>Entrance Counseling<br>Student Loans | Award Letters Showing 1 to 1 of 1 entries Academic Year 1 | S Description 3/18/2024 - 17    | 2/13/2024         | Status     OG - Publis                           | shed to Portal | Need Help Ur        | Award Details              |

3

## Accept, Reduce, or Decline Federal Direct Loans

. To accept full loans: no change to amount in rectangles

5

- b. To reduce loan amount offered: click in each rectangle and change to desired amount (\$XX.00), then click RECALCULATE AWARDS
- c. To decline loans: click in each rectangle and change amount to \$0.00, then click RECALCULATE AWARDS

|                                    |                                                                                                |                                                         |                                       |                                    |                                                         |                                 |                | AWAND       |
|------------------------------------|------------------------------------------------------------------------------------------------|---------------------------------------------------------|---------------------------------------|------------------------------------|---------------------------------------------------------|---------------------------------|----------------|-------------|
| My Profile                         | Your estimated financial aid award                                                             | s appear below.                                         |                                       |                                    |                                                         |                                 |                |             |
| Message Center                     | Loans                                                                                          |                                                         |                                       |                                    |                                                         |                                 |                |             |
| My Finances                        | Type/Lender                                                                                    | Award Year                                              | 202324SP-2                            | 202324SU-1                         | 2425FAL1SCHSNURS                                        | 2425FAL2SCHSNURS                |                | Accept      |
|                                    | Federal Direct Subsidized Loan                                                                 | 2023-24                                                 | \$27.00                               | \$27.0                             | 9 \$27.0                                                | \$25.00                         | \$106.0        | 0           |
| My Financial Aid                   | Bank Fee                                                                                       | 2023-24                                                 | -                                     |                                    |                                                         |                                 | \$0.0          |             |
|                                    | Gross Amount                                                                                   | 2023-24                                                 |                                       |                                    |                                                         |                                 | \$106.00       |             |
| Award Letter                       | Federal Direct Unsubsidized Loan                                                               | 2023-24                                                 | \$2,325.00                            | \$2,325.0                          | \$2.325.0                                               | \$2.323.00                      | \$9,298.0      |             |
| FAFSA                              | Bank Fee                                                                                       | 2023-24                                                 |                                       |                                    |                                                         |                                 | <u></u>        |             |
| Entrance Counseling                | Gross Amount                                                                                   | 2023-24                                                 |                                       |                                    |                                                         |                                 | \$9,394.00     | Q I         |
| Student Loans<br>Master Promissory | NOTE: You can reduce the gross<br>Button. RECALCULATE AWARD<br>The gross amounts of loan disbu | amounts if you w<br><mark>s</mark><br>irsements are sho | vish to accept a l<br>own above. Loan | esser amount. I<br>proceeds will I | enter loan amount you wis                               | sh to accept and click on the   | Recalculate Lo | ans         |
| ly Career                          | that receipt of this award is cont<br>could alter the amounts now off                          | ingent upon the s<br>ered to you. Disbi                 | chool receiving t<br>ursements that a | these funds from<br>re shown below | m the Federal government<br>w that are in a future seme | esters are e                    | Checkm         | ark<br>hove |
| ly Documents                       | and may change.<br>Grants and Scholarshi                                                       | ps                                                      |                                       |                                    |                                                         |                                 |                | DUNES       |
| Grants &                           |                                                                                                | 1.                                                      |                                       |                                    |                                                         |                                 |                |             |
| Scholarships will                  | lype<br>Lettic Pate W/bitchood                                                                 | Awa                                                     | rd Year                               | 202324SP-2                         | 202324SU-1                                              | total:                          | Áccep          | t 🖪         |
| already be in                      | Grants and scholarships do not h                                                               | nave to be repaid.                                      | . You are required                    | d to maintain at                   | least half time status to n                             | naintain your eligibility for t | hese awards.   | A           |
| "accepted" status                  | NOTE:                                                                                          |                                                         |                                       |                                    |                                                         |                                 |                |             |
|                                    | Ensure that all awards (Loans, G                                                               | rants and schola                                        | rships) have bee                      | n checked acce                     | pted and click Accept All A                             | Awards. ACCEPT ALL AWA          | RDS            |             |

Once the loans are the way you want them, and the little boxes are checked, click ACCEPT ALL AWARDS

Loans will now show a "P" next to them for Pending